## Entrega de tareas

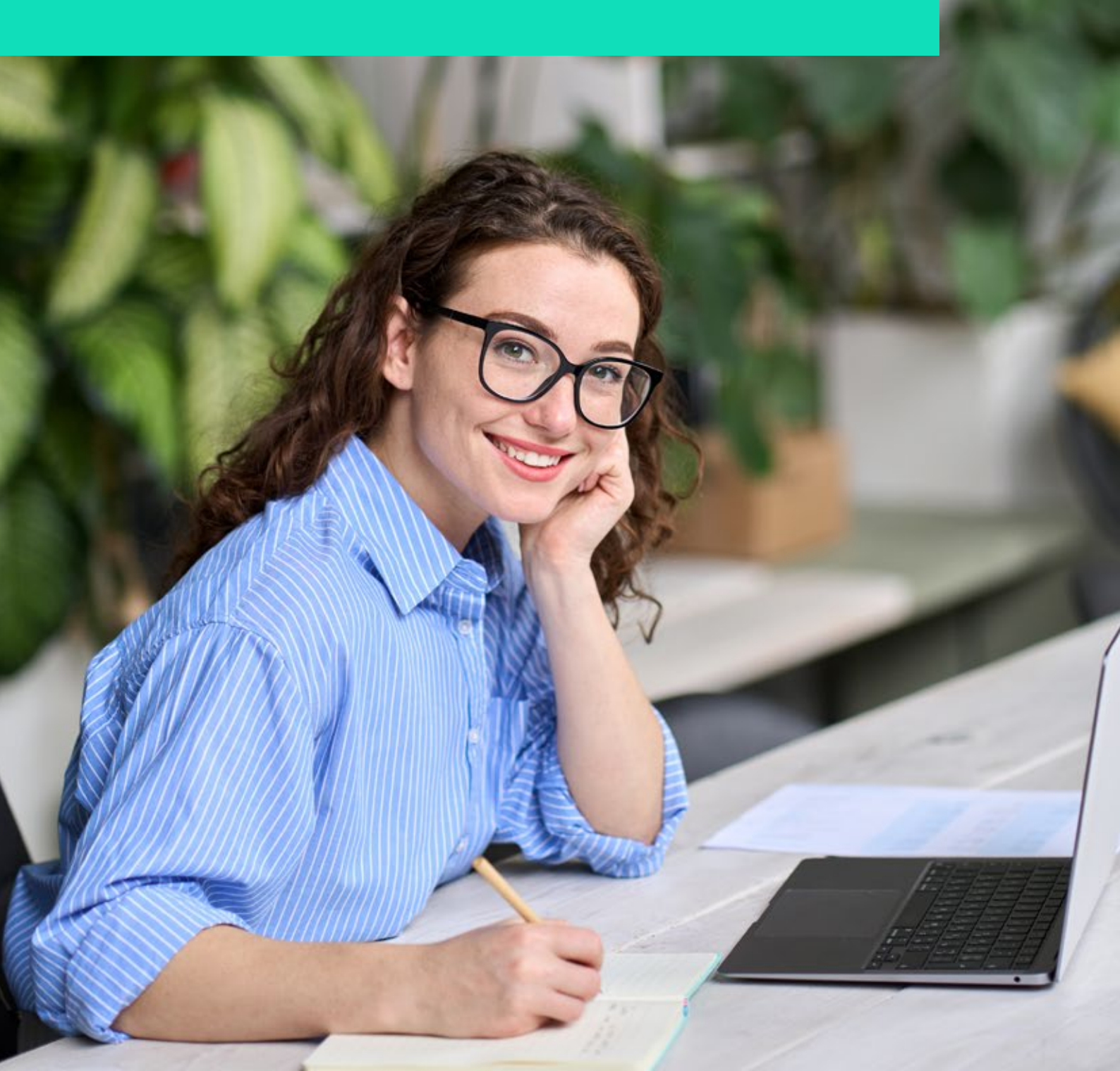

## Entrega de tareas

Algo fundamental en los procesos de aprendizaje es que los estudiantes tengan información concreta y clara sobre las instrucciones y fechas de entrega de las actividades.

La tecnología ha favorecido esto, ya que las plataformas educativas como Moodle, en este caso, cuentan con apartados y secciones específicas que resaltan la información importante sobre las actividades de la asignatura.

Las plataformas educativas han facilitado y hecho más eficiente la forma en la que los estudiantes conocen las instrucciones de sus actividades y las fechas de entrega, y un claro ejemplo de esto es Moodle.

Para entregar una tarea, ejercicio o actividad es necesario dirigirse a la asignatura, puede ser desde la sección My courses, y seleccionar la materia.

Una vez dentro de la materia, es importante buscar la sección Dashboard que aparece en el banner que está debajo del nombre de la materia.

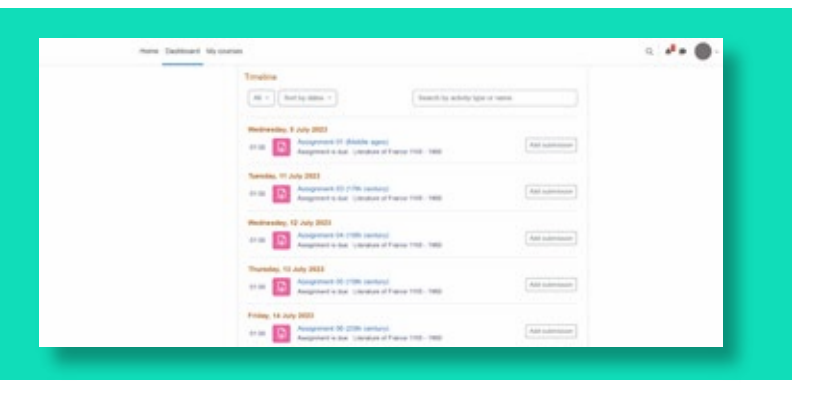

La pantalla de Dashboard desplegará la sección Timeline donde se encontrarán los apartados de tareas que estén disponibles para entrega.

Para entregar la Actividad o Tarea es necesario identificar el apartado correcto y hacer clic. Posteriormente se abrirá una pantalla donde se encuentra el apartado para cargar el archivo, para finalizar es necesario hacer clic en Add submission y con esto terminar la carga de la tarea o actividad.

| Here Californi Housen                                                                                                    |                                                                                                    | Q |
|----------------------------------------------------------------------------------------------------|----------------------------------------------------------------------------------------------------|---|
| and the second second se |                                                                                                    |   |
|                                                                                                    | suff 1 1988 - 1888 1 Anorganised 21 Articles agent                                                                                                    |   |
| Pretty                                                                                                    | Assignment 01 (Middle ages)                                                                                                    |   |
| - Fanges visa                                                                                                    | Name and Address of Address of Ad |   |
| () Younge your can be                                                                                                    | Rear Number Concession (CCC) (CCC) (CCC)                                                                                                    |   |
| - Education - Wilson                                                                                                    | the monoton Long 2013, 1 (0.10)                                                                                                    |   |
| Manual 2 - The Indiana Age                                                                                                    | Occurs Diff of the following spectrum and reals in an incurs from 2000 analy.                                                                                                    |   |
| C 3888 Apr. Toron at.                                                                                                    |                                                                                                    |   |
| O Programmi II (Malific a .                                                                                                    | 1. Spins of and the sergers function? In a set of the read ferrors have no French limitation and have measured for index to be of the first first and inter a first and interest in the service and interest and well well well with the dotted interest interest interest well well. In the dotted interest and interest and interest     |   |
| - It Secondar - Wilson                                                                                                    |                                                                                                    |   |
| Home 3 1990 particip                                                                                                    |                                                                                                    |   |
| Franke.                                                                                                    |                                                                                                    |   |
| D Rahman                                                                                                    | ( Contraction of the Contraction of the Contraction |   |
| Postly                                                                                                    |                                                                                                    |   |
| () America                                                                                                    | Submission status                                                                                                    |   |

Con esta guía conocerás cómo cargar correctamente las actividades en esta plataforma.